#### VERIFONE COMMANDER SETUP INSTRUCTIONS

## CASH TIER PRICING FOR MOBILE BRANDED CARDS IN MOBILE WALLET

When a site is using Cash/Credit pricing and provides the cash price to the branded card holders, additional configuration is required to provide the same discount to mobile customers using the Branded cards in the mobile wallet. The following procedure provides the steps to configure this functionality.

## CONFIGURING FROM THE RUBY2/TOPAZ TERMINAL

Step 1 – From the Cashier screen, select CSR Func.

| Ready                  |                    |                                                                                                  | System O            | ĸ                   | Regi<br>Till 1    | 02 2:<br>0209       | 37 PNA              |
|------------------------|--------------------|--------------------------------------------------------------------------------------------------|---------------------|---------------------|-------------------|---------------------|---------------------|
| Description Qty Amount | <b>1</b> 5 1       | 2<br>1<br>1<br>1<br>1<br>1<br>1<br>1<br>1<br>1<br>1<br>1<br>1<br>1<br>1<br>1<br>1<br>1<br>1<br>1 | <b>1</b> 5 3        |                     | 5                 | Nos Used            | Not Used            |
|                        | Not Used           | Fuel<br>Prepay                                                                                   | Fueling<br>Point    | View<br>Fuel        | Other<br>Fuel     | Not Used            | Void<br>Ticket      |
|                        | No Sale            | Refund                                                                                           | Safe<br>Drop        | Network<br>Function | Price<br>Override | Not Used            | Vold                |
|                        | TOBACCO<br>KB EXCL | CTN GEN<br>CIGS                                                                                  | LTR COKE            | QT MOTOR<br>OIL     | Pay Out           | KE BUY 3<br>DEAL    | Percent<br>Discount |
|                        | ALCOHOL            | PK GEN<br>CIGS                                                                                   | 20 OZ<br>COKE       | BREAD               | Pay In            | KB CLUB<br>4th Free | POST<br>ENTRY       |
|                        | SVS ACT            | \$5<br>SCRATCH                                                                                   | 122 COKE<br>K8 -,10 | M&&M<br>PLAIN       | Other<br>MOP      | KB<br>REDEEM        | Not Used            |
|                        | LOTTERY<br>KB EXCL | \$2<br>SCRATCH                                                                                   | CORONA<br>- EXC KB  | CHICKEN<br>SALAD    | Other<br>Departme | Loyalty<br>Balance  | Fuel<br>Ticket P    |
|                        | GEN<br>MERCH       | HAM &<br>CHEESE KB -2.00                                                                         | 6 PK<br>Beer        | CEASAR<br>SALAD     | Amount            | Loyalty<br>Card     | Placet (Jössers)    |
|                        | CAR WASH           | HOT DOG                                                                                          | COFFEE              | SVS<br>ACT/RECH     | Clock<br>In/Out   | CHASE<br>PAY        | MOBILE              |
|                        | Modify             | Quantity                                                                                         | Not Used            | Total               | Not Used          | CASH                | MAN                 |
|                        | Refund             | Manual<br>PLU                                                                                    | Not Used            | Recall              | Total             | CREDIT              | DEBIT               |
| Price Check Help       | Recall             | Reprint                                                                                          |                     | $\supset \subset$   | $\supset$         | Show Fuel           | CSR Fune            |

Step 2 - Select "2. Network Menu"

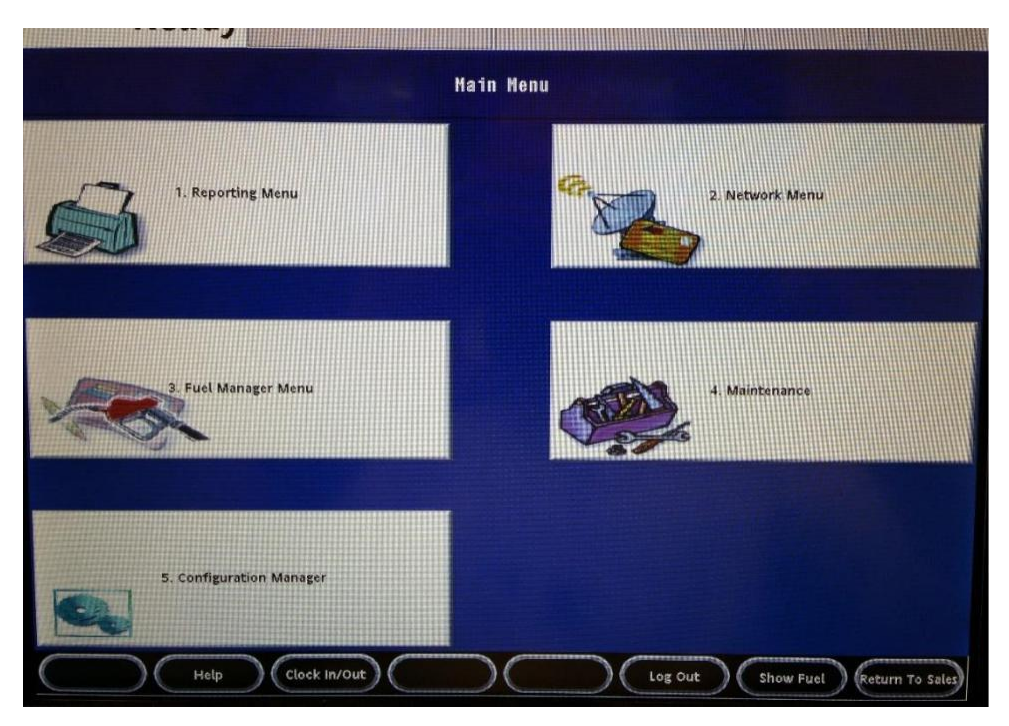

# Step 3 – Select "11. EPS Network Manager Functions"

|                                      |                         | Network Menu                       |                        |                                  |
|--------------------------------------|-------------------------|------------------------------------|------------------------|----------------------------------|
| 1. Pre-Authorization                 | 2. Card Balance Inquiry | 3. EPS Network Functions           | 4. EPS Network Reports | 5. EPS Secure Reports            |
| 6. Dealer Configuration              |                         | 8. Diagnostic Check Host<br>Status | 9. Diagnostic Pop Init | 10, Send Offline<br>Transactions |
| 11. EPS Network Manager<br>Functions | 12. EBT VOUCHER CLEAR   | 13. MOBILE REPORTS                 |                        |                                  |
|                                      |                         |                                    |                        |                                  |
| Hel                                  | p Clock In/Out          |                                    | Sho                    | w Fuel Previous Menu             |

Step 4 – Select "1. EPS Configuration"

| EPS Network Manager Functions |                                |  |  |  |  |  |  |  |
|-------------------------------|--------------------------------|--|--|--|--|--|--|--|
| 1. EPS Configuration          | 2. Enable or Disable<br>InComm |  |  |  |  |  |  |  |
|                               |                                |  |  |  |  |  |  |  |
|                               |                                |  |  |  |  |  |  |  |
|                               |                                |  |  |  |  |  |  |  |

# Step 5 – Select "15. Price Tier Configuration"

|                                     |                         | EPS Configuration                |                                          |                                   |
|-------------------------------------|-------------------------|----------------------------------|------------------------------------------|-----------------------------------|
| 1. Merchant Id                      | 2. Terminal Id          | 3. Host lp Address               | 4. Host Port                             | 5. Host Phone Number<br>(Primary) |
| 6. Cashback Enabled                 | 7. Debit Cashback Limit | 8. Debit Prompt<br>Configuration | 9. Turn off Manual Entry<br>by card type | 10. POP Configuration             |
| 11. Update PDL Fuel<br>Product Name | 12. Company Id          | 13. Host Connection Type         | 14. Modem Baud Rate                      | 15. Price Tier<br>Configuration   |
|                                     |                         |                                  |                                          |                                   |
| Hel                                 |                         | )(                               | ) ( ) ( sh                               | ow Fuel 🔵 (Previous Menu          |

Step 6 – At the "Enter Card Type" prompt, enter the letters "PM" then press OK

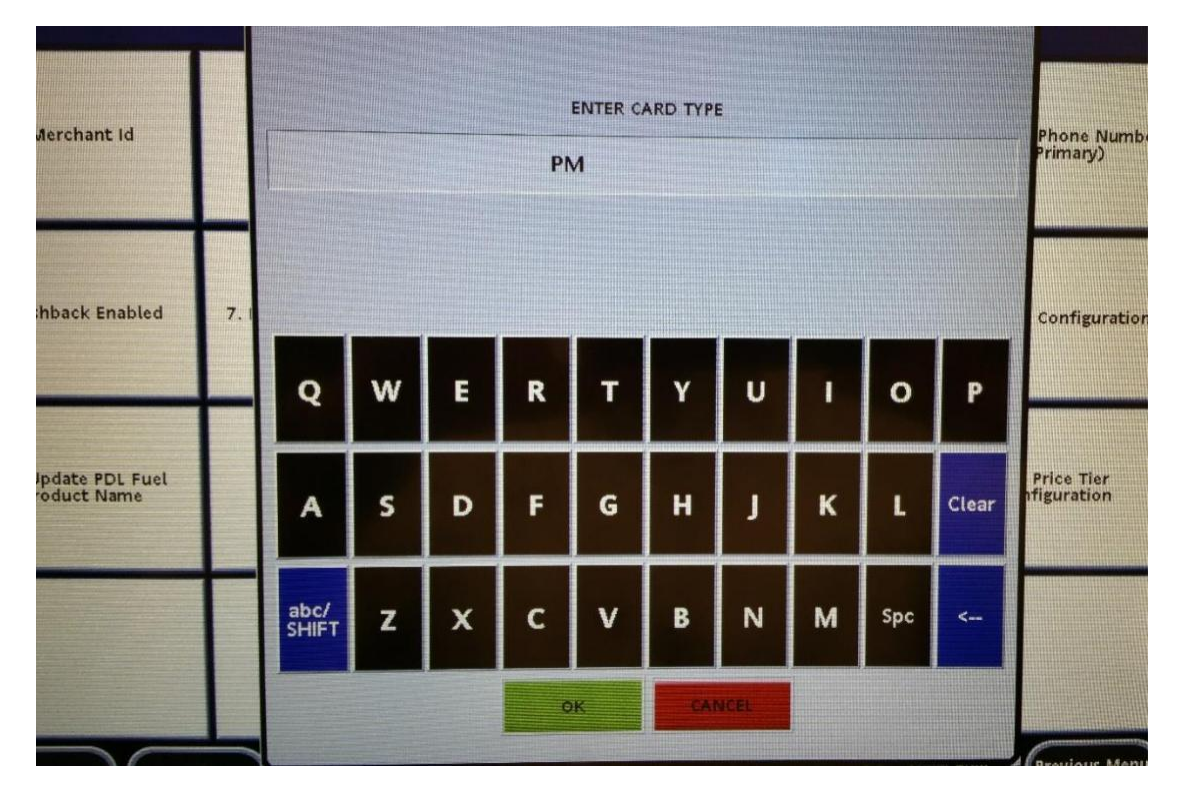

Step 7 – At the "Enter Price Tier" prompt, enter the number "1" for cash, then press OK.

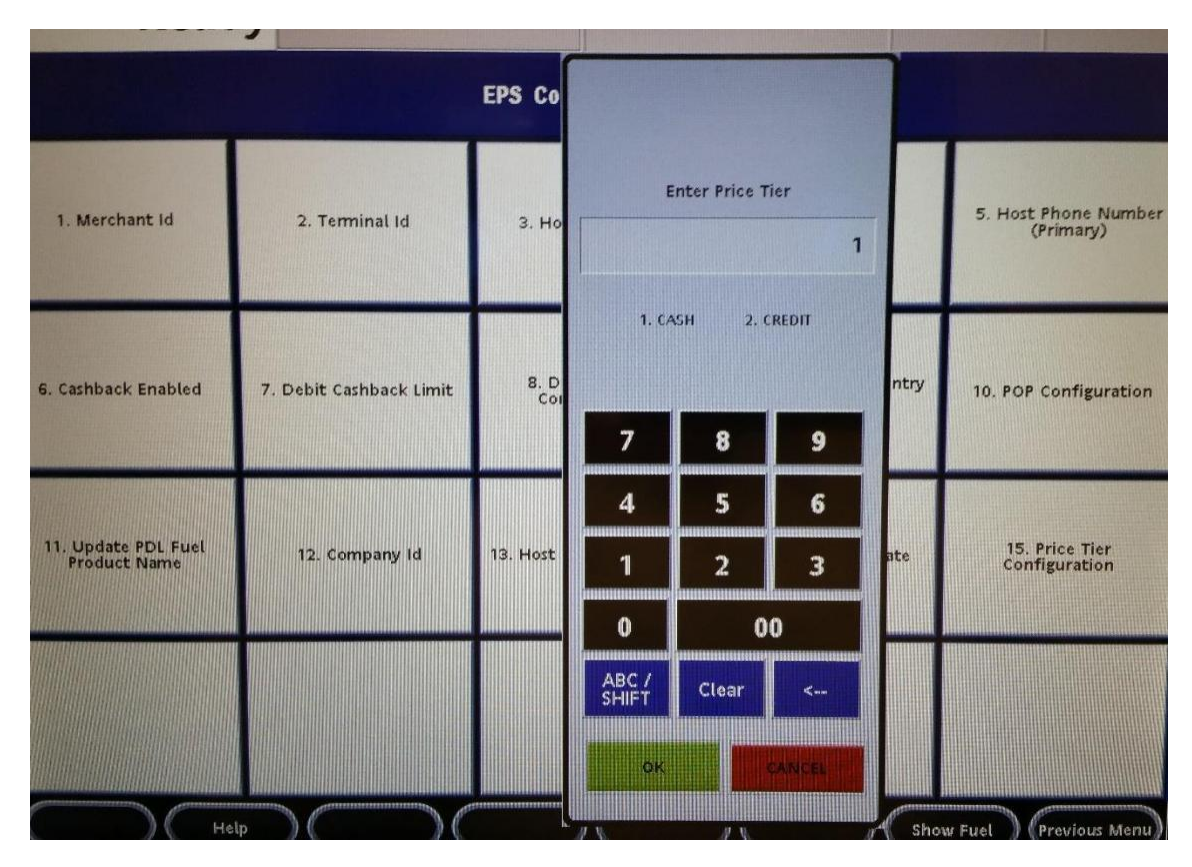

Step 8 – If cash price is given for Debit, repeat Step 6 using the letters "DP", then repeat Step 7.

Step 9– Branded Gift Cards receives the cash price, repeat Step 6 enter letters SV – Gift, then press OK, then repeat Step 7

Step 10 – Branded cards receives the cash price, repeat Step 6 entering in letters XP- (Synchrony 66 Personal), then press OK, then Step 7.

Step 11—Branded Commercial Card receives the cash price, repeat Step 6 entering in letters XC – Synchrony 66 Commercial), then press OK, repeat step 7.

Step 12- \*New\* Branded Card receives cash price, repeat Step 6 entering in letters SB-(Branded) then press OK repeat step 7

Step 13- \*New\* Branded Pay card received cash price, repeat step 6 entering in letters SM (Brand Pay) then press OK, repeat step 7

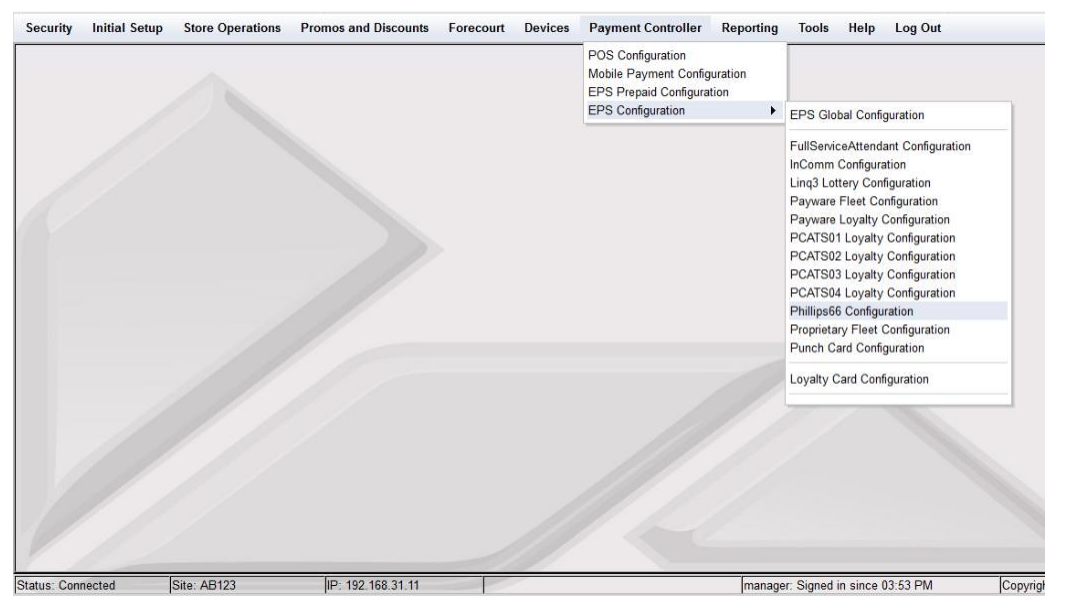

## CONFIGURING USING CONFIGURATION MANAGER-(POS TECH)

Step 1 – Log in to Configuration Manager

Step 2 – Go to Payment Controller>EPS Configuration>Phillips6 6 Configuration

Step 3 – On the FEP Card Type tab, in the Select Card Type list, click on PM – PERSNLPAY, then in the PriceTier drop down, select "cash". Then click "S

| 🕵 Petroleum C-Store Control                                                                                                    | Cen 🗙 🕂          |                                                                                                    |                   |                    |               |            |            |                           |      |       |
|----------------------------------------------------------------------------------------------------|------------------|----------------------------------------------------------------------------------------------------|-------------------|--------------------|---------------|------------|------------|---------------------------|------|-------|
| € → ୯ û                                                                                                    | Ū 🔒 h            | ttps:// <b>192.168.31.11</b> /Conf                                                                             | gClient.html      |                    | •••           | ♥ 🚖        | Q Search   |                           | 111\ | -0    |
| Security Initial Setup                                                                                                    | Store Operations | Promos and Discounts                                                                                           | Forecourt Devices | Payment Controller | Reporting Too | ls Hel     | p Log Out  |                           |      |       |
| Phillips66 Confi                                                                                                    | guration         |                                                                                                    | Save Cancel       |                    |               |            |            |                           |      |       |
| FEP FEP Card Type                                                                                                    |                  |                                                                                                    |                   |                    |               |            |            |                           |      |       |
| Select Card Type<br>AX - AMEX<br>CC - CON COMM<br>CH - CHASE PAY<br>CP - CONOCO<br>DB - DEBIT<br>DI - DIRECTPAY<br>DS - DISCOVER<br>FF - FUELMAN<br>GF - FCOEFW<br>MC - MASTERCRD<br>MF - MC PURCH<br>PM - PERSNUPAY<br>SV - GIFT<br>UC - 76 COMM<br>UP - 76<br>VC - COP FLEET<br>VF - VVAGER<br>VP - VISA PUR | E Card Manu      | nformation<br>Card Name PERSNP<br>Entry Point Inside<br>Card Enabled I<br>al Entry Allowed I<br>PriceTier Cash |                   |                    |               |            |            |                           |      |       |
| Status: Connected                                                                                                    | Site: AB123      | IP: 192.168.31.11                                                                                              |                   |                    | manager: Sign | ed in sinc | e 03:53 PM | Copyright © 2018 VeriFone | Inc. | <br>_ |

## Step 4 – Go to Tools>Refresh Configuration

| <u>File Edit View History B</u> ookmarks                                                                                                    | <u>I</u> ools <u>H</u> elp |                                                                                                    |              |                      |           |                                                       | and the second second     |      |
|----------------------------------------------------------------------------------------------------|----------------------------|----------------------------------------------------------------------------------------------------|--------------|----------------------|-----------|-------------------------------------------------------|---------------------------|------|
| Netroleum C-Store Control Cen 🗙                                                                                                    | +                          |                                                                                                    |              |                      |           |                                                       |                           |      |
| (←) → ଔ ଘ                                                                                                    | (i) 🙆 h                    | ttps://192.168.31.11/ConfigClient                                                                    | ntml         |                      |           | ••• 💟 😭 🔍 Search                                      |                           |      |
| Security Initial Setup Store                                                                                                    | Operations                 | Promos and Discounts Fore                                                                            | ourt Devices | s Payment Controller | Reporting | Tools Help Log Out                                    |                           |      |
| Phillips66 Configura                                                                                                    | tion                       |                                                                                                    |              |                      |           | Rule Manager<br>Managed Modules                       |                           |      |
| FEP FEP Card Type                                                                                                    |                            |                                                                                                    |              |                      |           | Refresh Configuration                                 |                           |      |
| Select Card Type                                                                                                    | Card I                     | nformation                                                                                           |              |                      |           | Ping Utility<br>Event Manager<br>Helpdesk Diagnostics |                           |      |
| CC - CON COMM<br>CH - CHASE PAY<br>CP - CONOCO<br>DB - DEBIT<br>DI - DINERS<br>DP - DIRECTPAY<br>DS - DISCOVER<br>FF - FUELMAN<br>GF - FCORFW<br>MC - MASTERCRD<br>MF - MC FUECT<br>MP - MC FUECT<br>MP - MC FUECT<br>MP - MC FUECH<br>PM - PERSNLPAY<br>SV - GIFT<br>UC - 76 COMM<br>UP - 76<br>VC - COP FLEET<br>VF - VOYAGER<br>VP - VISA PUR | Manu                       | Card Name AMEX<br>Entry Point Inside C<br>Card Enabled 7<br>al Entry Allowed 7<br>PriceTier Credit 1 |              |                      |           |                                                       |                           |      |
| Status: Connected Site: AB                                                                                                    | 123                        | IP: 192.168.31.11                                                                                    |              |                      | manage    | r. Signed in since 03:53 PM                           | Copyright © 2018 VeriFone | Inc. |

Step 5 – Click "OK" then log off Configuration Manager

Step 6 – \*New\* Branded Personal Card receives cash prices, repeat step 3-5 selecting SB-Branded, PriceTier "cash" then click Save, then steps 4&5

Step 7- \*New\* Branded Pay Card receives cash price, repeat step 3-5 selecting SM-Brand Pay, PriceTier "cash", then click save, then steps 4&5

Step 8 Branded Gift Cards receives the cash price, repeat Step 3 - 5 selecting SV – Gift, PriceTier "cash, then click Save, then Steps 4 & 5.

Step 9- – Branded cards receives the cash price, repeat Step 3 - 5 selecting XP- (Synchrony 66 Personal), PriceTier "cash, then click Save, then Steps 4 & 5.

Step 10—Branded Commercial Card receives the cash price, repeat Step 3 - 5 selecting XC – Synchrony 66 Commercial), PriceTier "cash, then click Save, then Steps 4 & 5.

Step 11- – If Debit receives the cash price, repeat Step 3 - 5 selecting DP – DIRECTPAY, PriceTier "cash, then click Save, then Steps 4 & 5.